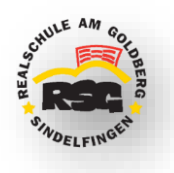

Der Zugang zu WebUntis ermöglicht Ihnen, **den Stundenplan, die Hausaufgaben** und **Abwesenheiten** ihres Kindes bzw. ihrer Kinder einzusehen.

Zusätzlich haben Sie die Möglichkeit, sich zum **Elternsprechtag (12.02.25) anzumelden**, um Termine bei den gewünschten Lehrkräften zu buchen.

#### So registrieren Sie sich:

- 1. Rufen Sie die Website webuntis.com auf. (Funktioniert nicht in der Untis App)
- 2. Suchen Sie im Schulsuchfeld nach der Realschule am Goldberg und wählen Sie diese aus.

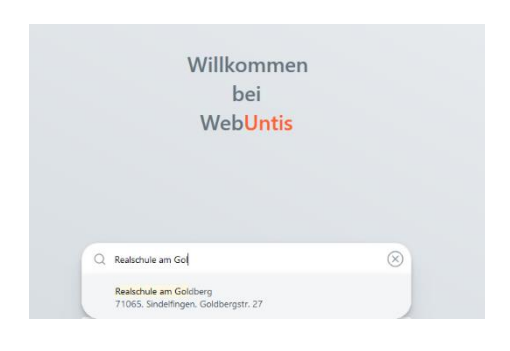

3. Klicken Sie auf Registrieren.

| Benutzername                     |         |
|----------------------------------|---------|
|                                  |         |
| Passwort                         | $\odot$ |
|                                  |         |
| Login                            |         |
| Passwort vergessen?              |         |
| Noch keinen Zugang? Registrieren |         |

4. Geben Sie die bei der Schul- Anmeldung hinterlegte **Email- Adresse** ein und klicken Sie auf Senden. Schließen Sie die Seite nicht!

| Bitte geben Sie die E-Mail-Adresse ein, die bei<br>Ihrem Kind hinterlegt wurde |  |  |  |  |  |  |  |  |
|--------------------------------------------------------------------------------|--|--|--|--|--|--|--|--|
| E-Mail Adresse                                                                 |  |  |  |  |  |  |  |  |
|                                                                                |  |  |  |  |  |  |  |  |
| Senden                                                                         |  |  |  |  |  |  |  |  |

Sie erhalten von Untis eine Mail mit einem Bestätigungscode.

## Realschule am Goldberg Elternzugang zu WebUntis

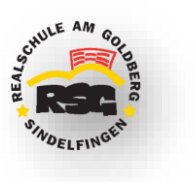

5. Geben Sie den **Bestätigungscode** in das dafür vorgesehene Eingabefeld ein und klicken Sie auf Senden

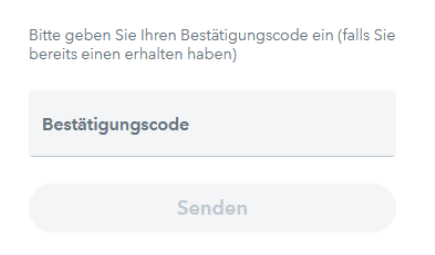

6. Geben Sie ein **Passwort** ein und bestätigen dieses durch eine zweite Eingabe.

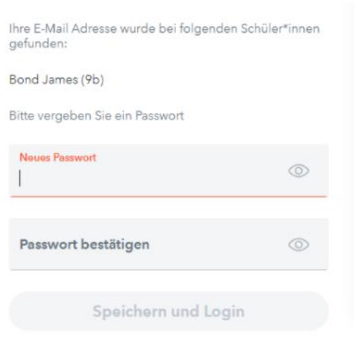

7. Nun können Sie sich mit Ihrer Email und Ihrem neuen Passwort einloggen.

Hier finden Sie ein Anleitungsvideo zur Registrierung bei WebUntis:

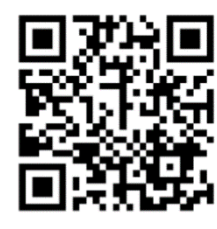

### So buchen Sie Termine für den Elternsprechtag (ab Ende Januar möglich)

1. Entsprechendes Feld auf der Startseite anklicken

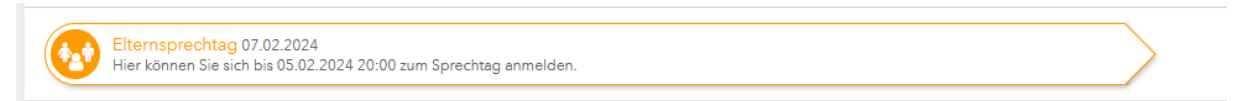

2. Relevante Lehrkräfte auswählen→ die Lehrkräfte, die Ihr Kind in diesem Schuljahr unterrichten.

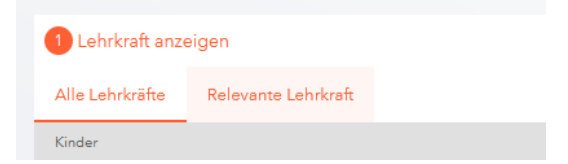

# Realschule am Goldberg

Elternzugang zu WebUntis

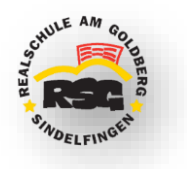

#### 3. Termine auswählen

|       | Bal | Bru | Gui | кы | Kra | Mas | Sah | Scä | Sft | Sh |
|-------|-----|-----|-----|----|-----|-----|-----|-----|-----|----|
| 16:00 |     |     |     |    |     |     |     |     |     |    |
| 16:10 |     |     |     |    |     |     |     |     |     |    |
| 16:20 |     |     |     |    |     |     |     |     |     |    |
| 16:30 |     |     |     |    |     |     |     |     |     |    |
| 16:40 |     |     |     |    |     |     |     |     |     |    |
| 16:50 |     |     |     |    |     |     |     |     |     |    |
| 17:00 |     |     |     |    |     |     |     |     |     |    |
| 17:10 |     |     |     |    |     |     |     |     |     |    |
| 17:20 |     |     |     |    |     |     |     |     |     |    |
| 17:30 |     |     |     |    |     |     |     |     |     |    |
| 17:40 |     |     |     |    |     |     |     |     |     |    |
| 47.50 |     |     |     |    |     |     |     |     |     |    |

Wenn Lehrer ein Gespräch mit Ihnen wünschen, wird Ihnen das bei der Terminauswahl angezeigt.